# Configuring Ubuntu to Code for the OmniFlash or OmniEP

## **Table of Contents**

| Introduction                                        |
|-----------------------------------------------------|
| Assumptions2                                        |
| Getting Started2                                    |
| Getting the Cross Compiler for ARM2                 |
| Extracting the contents of the compressed file      |
| Copying the compiler into the proper place          |
| Configuring CodeBlocks to use the Cross Compiler    |
| Starting a new Project in CodeBlocks                |
| Adding a new Build Target for the ARM processor15   |
| Testing the Compiler                                |
| Adding #defines to a project                        |
| Testing our application locally                     |
| Running our new program on the ARM Processor        |
| Serial Port Configuration - PuTTY24                 |
| Connection Verification - PuTTy27                   |
| Serial Port Configuration - CuteCom29               |
| Testing connection with CuteCom                     |
| Sending a program via CuteCom32                     |
| Verifying the program was received by the OmniFlash |
| Launching the program                               |
| Final Notes                                         |

#### Introduction

This document describes the steps for setting up Ubuntu to develop and code for JK Micro's OmniFlash and OmniEP embedded devices (See <u>http://www.jkmicro.com</u>).

#### Assumptions

It is assumed the reader has a working Ubuntu operating system. For instructions on how to set this up, please see the document entitled "Installing and configuring Ubuntu Linux.docx". It goes over in detail exactly how to get up and running in Ubuntu Linux. It is also assumed that the following packages have been installed via the Synaptic Package Manager.

- 1.) codeblocks
- 2.) codeblocks-contrib
- 3.) g++
- 4.) cutecom
- 5.) Irzsz
- 6.) Putty and/or gtkterm
- 7.) xutils-dev (if you want to build from command line and use makedepend)

### **Getting Started**

We need to download the cross compiler for the OmniFlash and OmniEP as well as configure Code::Blocks to compile our programs.

### **Getting the Cross Compiler for ARM**

We can download the cross compiler from Cirrus Logic at this website: <a href="http://arm.cirrus.com/files/index.php?path=tools/">http://arm.cirrus.com/files/index.php?path=tools/</a>

| Cirrus Logic EPD ARM :: EPD Downloads - Shiretoko                                                                                                    |             |          |          |          |    |  |  |  |  |  |
|----------------------------------------------------------------------------------------------------|-------------|----------|----------|----------|----|--|--|--|--|--|
| <u>File Edit View History Bookmarks Tools Help</u>                                                                                                    | 1           |          |          |          |    |  |  |  |  |  |
| ← → ✓ 🗞 🛞 🏫 💿 http://arm.cirrus.com/files/index.php?path=tools/ 🏠 ✔ 💽 ✔ Google                                                                                                    |             |          |          |          |    |  |  |  |  |  |
| 🛅 Most Visited ∽ 🔹 🏚 Getting Started 🔂 Latest Headlines ∽                                                                                                    |             |          |          |          |    |  |  |  |  |  |
| Cirrus Logic EPD ARM :: EPD Do                                                                                                    |             |          |          |          | ~  |  |  |  |  |  |
| CIRRUS LOGIC <sup>®</sup> CIRRUS LOGIC <sup>®</sup> |             |          |          |          |    |  |  |  |  |  |
| http://arm.cirrus.com/files/tools                                                                                                    |             |          | date     | 1        |    |  |  |  |  |  |
| name -                                                                                                    | type        | size     |          | descript | on |  |  |  |  |  |
|                                                                                                    | <dik></dik> | 00.2 MB  | 25-05-06 |          |    |  |  |  |  |  |
| + CP arm-eif-gcc-3.2.1-tuil.tar.bz2                                                                                                    | DZ2         | 88.2 MB  | 27-04-05 |          |    |  |  |  |  |  |
| + CP arm-linux-gcc-3.3-ruit.tar.bz2                                                                                                    | DZZ         | 110.7 MB | 27-04-05 |          |    |  |  |  |  |  |
| + CP arm-linux-gcc-3.4.3-1.0.1.tar.bz2                                                                                                    | DZZ         | 189.7 MB | 21-07-06 |          |    |  |  |  |  |  |
| ± [] arm-linux-gcc-4.1.1-920t.tar.bz2                                                                                                    | DZ2         | 29.0 MB  | 04-04-07 |          |    |  |  |  |  |  |
| + D Dundroot-mavcrunch-4.1.1.Src.tar.b22                                                                                                    | DZZ         | 522.0 MB | 29-05-07 |          |    |  |  |  |  |  |
| ± □ crunch-tools-1.4.0.tar.b22                                                                                                    | DZZ         | 1.7 MB   | 01-10-07 |          |    |  |  |  |  |  |
| $\pm$ [] <sup>2</sup> Crunch-tools-1.4.1-2.tdf.D22                                                                                                    | DZZ         | 1.7 MD   | 27-11-07 |          |    |  |  |  |  |  |
| $\pm$ [] Crunch-tools-1.4.3.tal.022                                                                                                    | DZZ         | 33.7 MD  | 04.05.07 |          |    |  |  |  |  |  |
| 2 Lp gcc-4.1.1-mavenek-eabilitai.bz2                                                                                                    | DZZ         | 29.5 MB  | 04-05-07 |          |    |  |  |  |  |  |
|                                                                                                    |             |          |          |          |    |  |  |  |  |  |
|                                                                                                    |             |          |          |          |    |  |  |  |  |  |
| Done                                                                                                    |             |          |          |          |    |  |  |  |  |  |

For the **OmniFlash**, download the "**arm-linux-gcc-3.3-full.tar.bz2**" file. For the **OmniEP**, download the file "**arm-linux-gcc-4.1.1-920t.tar.bz2**". I haven't played around too much with compiling for the OmniFlash with the 3.43 or 4.1.1 compiler yet. It may work.

This document will cover the installation steps for the OmniFlash. The steps for OmniEP are the same, just with a different compiler (the 4.1.1 version).

Save the file somewhere on your system. It defaults to your desktop. You can change this in the options of Firefox.

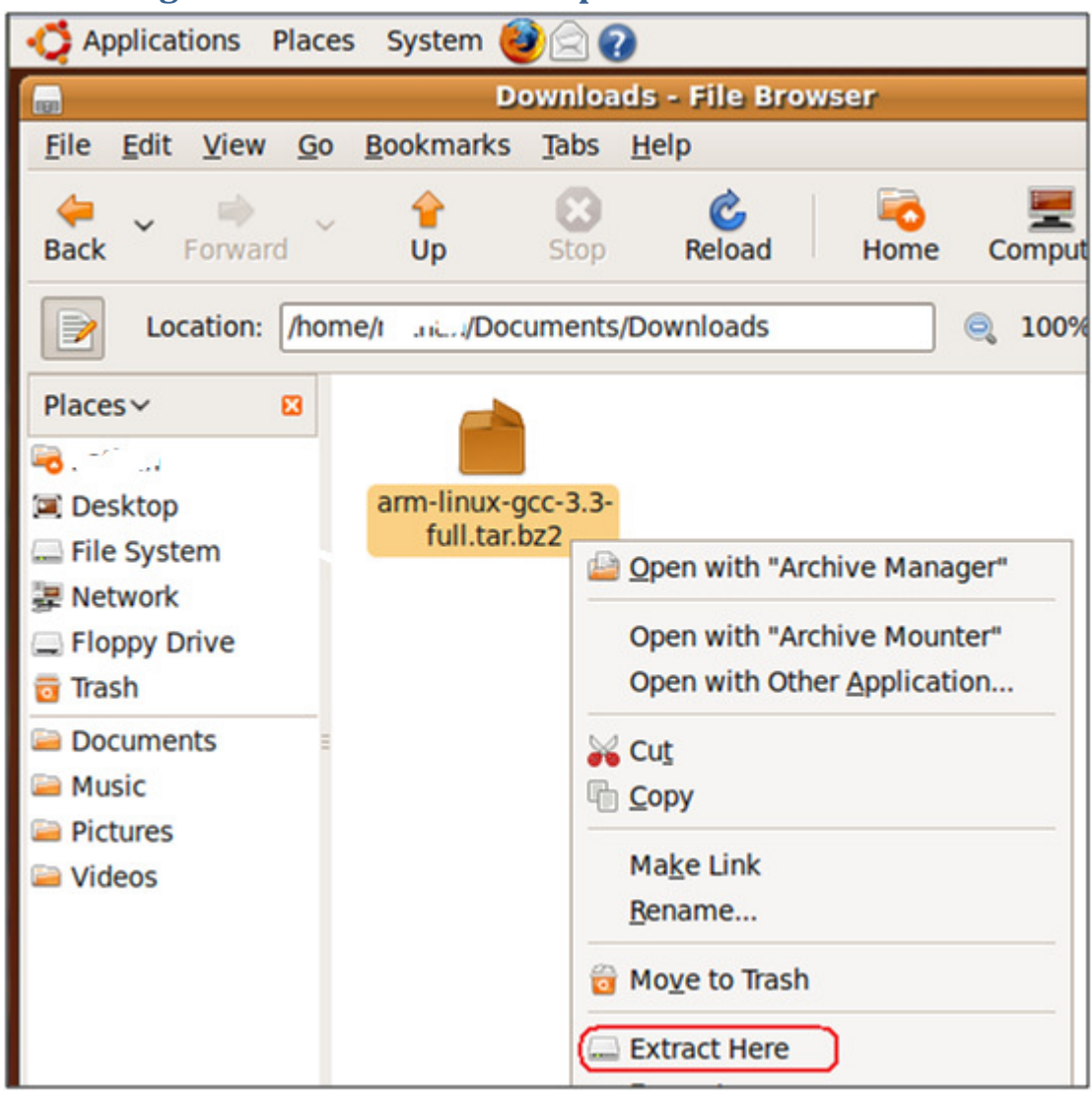

#### Extracting the contents of the compressed file

Navigate to where you saved your file. Right-click on it and click Extract here.

| File Edit View Go Bookmarks Tabs Help   Back Forward Up Stop Reload ~   Back Forward Up Stop Reload ~   Location: Documents/Downloads Image: Comparison of the second of the second o |                                                               | ownio        | oads - File B     | rowse | r [                  | - • ×              |  |  |  |  |
|----------------------------------------------------------------------------------------------------|---------------------------------------------------------------|--------------|-------------------|-------|----------------------|--------------------|--|--|--|--|
| Back Forward Up Stop Reload   Location: Documents/Downloads I 100% I   Places Image: Comparison of the system Image: Comparison of the system Image: Comparison of the system   Image: Network File System Image: Comparison of the system                                                                                                    | <u>File Edit View</u>                                         | / <u>G</u> o | <u>B</u> ookmarks | Tabs  | <u>H</u> elp         |                    |  |  |  |  |
| Location: Documents/Downloads<br>Places V<br>Desktop<br>File System<br>Network                                                                                                    | 🚑 🖌 🚔<br>Back Forwa                                           | rd           | 😭<br>Up           | Stop  | C<br>Reload          | ~                  |  |  |  |  |
| Places   Desktop   File System   Network                                                                                                    | Location: /Documents/Downloads 🔍 100% 🔍                       |              |                   |       |                      |                    |  |  |  |  |
| Flood Drive                                                                                                    | Places ><br>Desktop<br>File System<br>Network<br>Floppy Drive |              | usr               |       | arm-linux<br>full.ta | -gcc-3.3-<br>r.bz2 |  |  |  |  |

Once extracted, you should have a folder like the one above called usr.

## Copying the compiler into the proper place

We need to copy the contents to a location where we can access it globally.

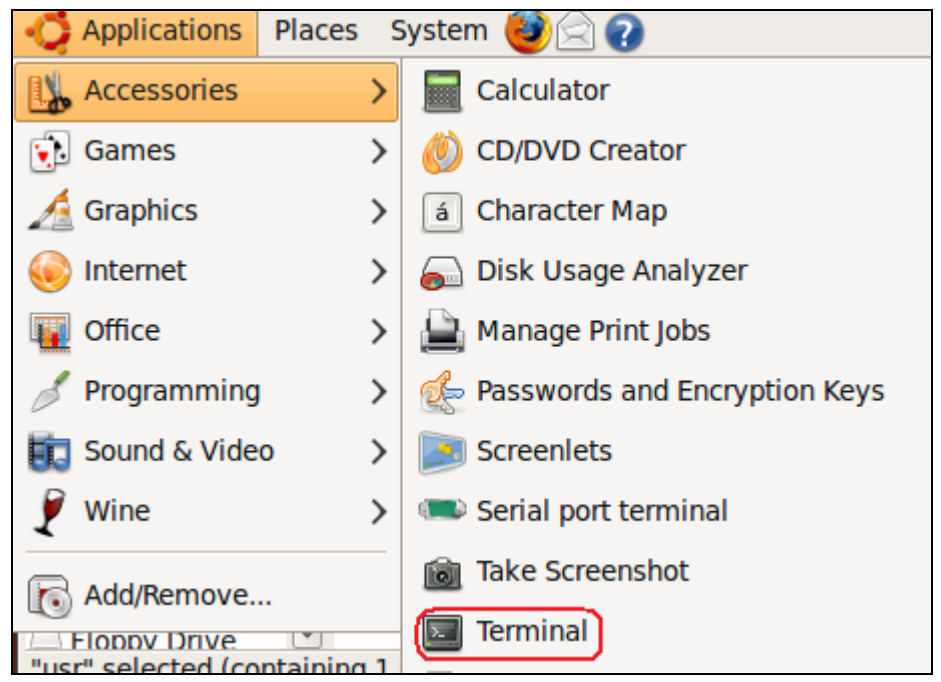

Click on Applications->Terminal to get a terminal session.

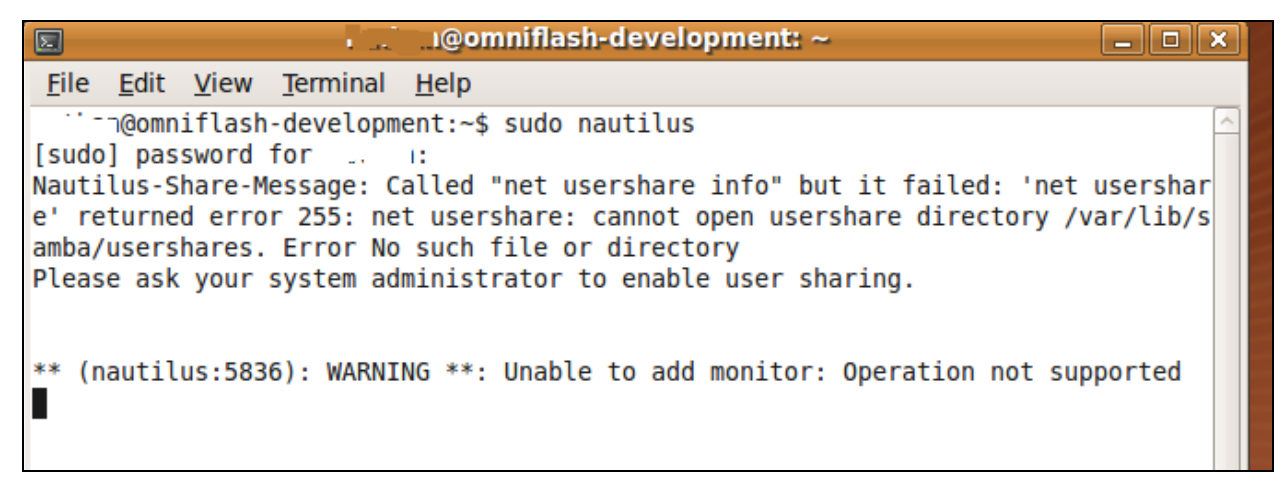

Type **sudo nautilus** to bring up a file explorer that has root access. It is important that it has root access so we can copy files to a protected folder.

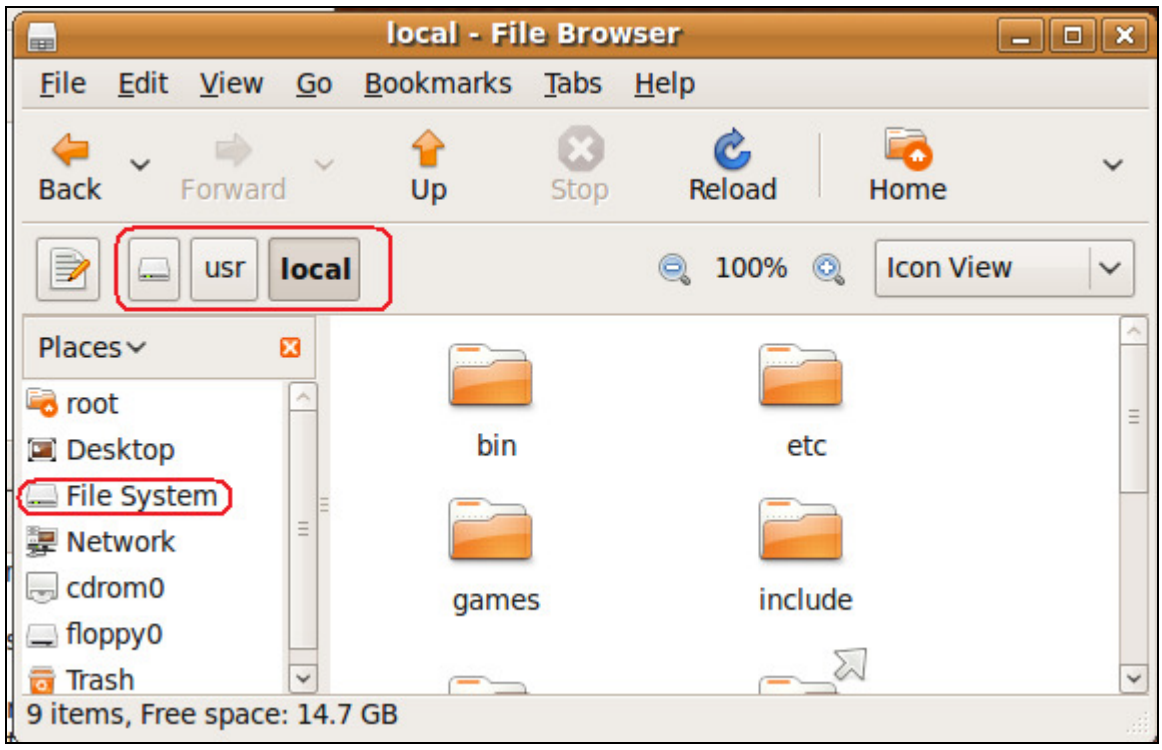

From the new File Browser that just opened up, navigate to the /usr/local folder.

In the other folder where we extracted the compiler to, navigate inside the **usr** folder and then inside the **local** folder. You fill find an **arm** folder.

Copy the **arm** folder (by dragging it over) into **the /usr/local** folder.

| 🛟 Applications Places System 🕹 🗟 🖓                                                              |                                             | ः 🚍 👮 剩 Sun Aug 30, 11:35 PM 🛛 । भ 💷 |
|-------------------------------------------------------------------------------------------------|---------------------------------------------|--------------------------------------|
| local - File Browser                                                                            |                                             |                                      |
| <u>F</u> ile <u>E</u> dit <u>V</u> iew <u>G</u> o <u>B</u> ookmarks <u>T</u> abs <u>H</u> elp   |                                             |                                      |
| Herein Contraction     Herein Contraction       Back     Forward       Up     Stop       Reload |                                             |                                      |
|                                                                                                 | local - File Browser                        |                                      |
| Location: hts/Downloads/usr/local                                                               | <u>B</u> ookmarks <u>T</u> abs <u>H</u> elp |                                      |
| Places V Q                                                                                      |                                             | • •                                  |
| 🖾 Desktop                                                                                       | I 🔍 100% 🔍 Icon                             | View 🗸                               |
| 🔜 File System                                                                                   |                                             |                                      |
| 🐺 Network                                                                                       |                                             |                                      |
| Eloppy Drive                                                                                    |                                             |                                      |
| "arm" selected (containing 1 item)                                                              | arm bin                                     |                                      |
| - File System                                                                                   |                                             | -                                    |
| <u>File Edit View Terminal Help</u>                                                             |                                             |                                      |
| Isudol password for                                                                             | etc games                                   |                                      |
| Nautilus-Share-Message: Called "net us 🖵 floppy0                                                | Fi Fi                                       | le Operations                        |
| e' returned error 255: net usershare: 👼 Trash 🔍                                                 | Conving O files (in llowell) to II          | le ce lu                             |
| amba/usersnares. Error No such file of 9 items, Free space: 14.                                 | 7 GB Copying 8 mes (in ann ) to 1           |                                      |
|                                                                                                 |                                             |                                      |
| ** (nautilus:5836): WARNING **: Unable to add monitor: Ope                                      | ration not                                  |                                      |

Wait for the copy process to complete.

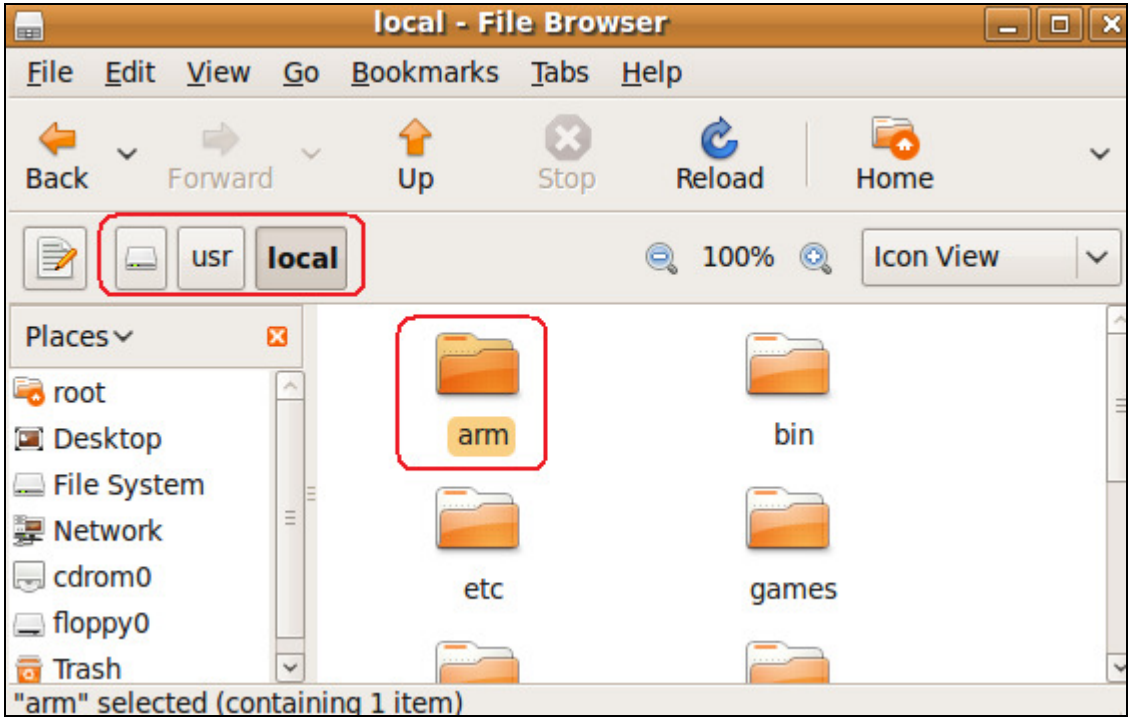

You should now have an arm folder under /usr/local. This is the cross compiler which we will use to set up Code::Blocks.

#### Now close all open windows.

## **Configuring CodeBlocks to use the Cross Compiler**

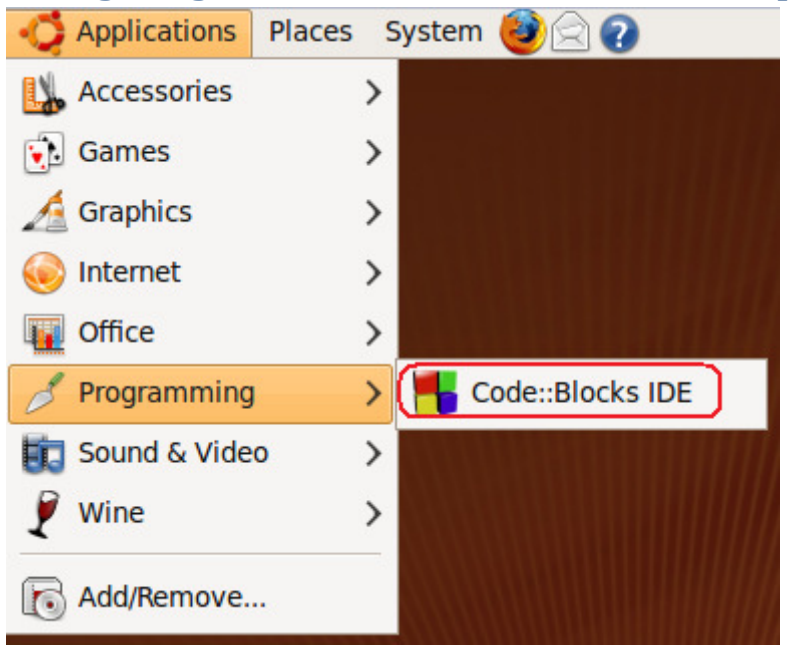

Launch the CodeBlocks IDE.

| Co Co                                                                                                    | mpilers auto-detection | ×              |                        |
|----------------------------------------------------------------------------------------------------|------------------------|----------------|------------------------|
| Compiler                                                                                                    | Status                 | Set as default |                        |
| GNU GCC Compiler<br>Intel C/C++ Compiler<br>SDCC Compiler<br>Tiny C Compiler<br>GDC D Compiler<br>Digital Mars D Compiler<br>GNU ARM GCC Compiler<br>GNU AVR GCC Compiler<br>GNU GCC Compiler for PowerPC | Detected               |                |                        |
| Default compiler: GNU GCC Cor                                                                                                    | mpiler                 |                | <b>cks</b><br>form IDE |
|                                                                                                    | 8.02                   |                | org                    |

Click OK to this window. It only shows up the first time. We will configure the ARM GCC compiler.

| Start here - Code::Blocks 8.02                                                                                                    |              |              |                 |                    |               |               |                 |               |                  |                  |              |         |     |
|----------------------------------------------------------------------------------------------------|--------------|--------------|-----------------|--------------------|---------------|---------------|-----------------|---------------|------------------|------------------|--------------|---------|-----|
| <u>F</u> ile                                                                                                    | <u>E</u> dit | <u>V</u> iew | Sea <u>r</u> ch | <u>P</u> roject    | <u>B</u> uild | <u>D</u> ebug | <u>w</u> xSmith | <u>T</u> ools | P <u>l</u> ugins | <u>S</u> ettings | <u>H</u> elp |         |     |
|                                                                                                    | <b>1</b>     | a 🥑          | 123             | 1 % 6              | BI            | g B           |                 |               |                  | <u>E</u> nviro   | nment        |         |     |
|                                                                                                    |              |              |                 |                    |               |               |                 |               |                  | E <u>d</u> itor. |              |         |     |
| : _                                                                                                    |              |              |                 |                    |               |               |                 |               |                  | ( <u>C</u> ompi  | ler and deb  | ugger   |     |
| 1                                                                                                    | 唱 ?          | 3            | ?> </p          | $\Theta \mid \Box$ | l.            |               |                 |               |                  | <u>G</u> lobal   | variables    |         |     |
| 0                                                                                                    |              |              | 😥 🛛 Bui         | ild target:        |               |               | 0               |               |                  | <u>s</u> cripu   | ng           |         |     |
|                                                                                                    |              |              |                 |                    |               |               | 0               |               |                  | Edit st          | artup script |         |     |
| Manag                                                                                                    | ement        |              |                 | ×                  | rt harr       | . <b>.</b> .  | 1               |               |                  |                  |              |         | 4 4 |
| Pro                                                                                                    | jects        | Resou        | urces 🖣         | > Sta              | rt nere       |               |                 |               |                  |                  |              |         |     |
| Projects       Resources       Image: Code Shippets         Workspace       Image: Code Shippets       Search results       Image: Code Shippets         OpenFilesList       AStylePlugin       Running startup script       Image: Code Shippets |              |              |                 |                    |               |               |                 |               |                  |                  |              |         |     |
|                                                                                                    |              |              |                 |                    |               |               |                 |               |                  |                  |              | default |     |

Click on Settings -> Compiler and debugger...

| -                         | Compiler and debugger se                                     | ttings 🛛 🗙                      |
|---------------------------|--------------------------------------------------------------|---------------------------------|
| <b>Global compiler se</b> | ettings                                                      |                                 |
| $\sim$                    | Selected compiler                                            |                                 |
|                           | GNU GCC Compiler<br>Intel C/C++ Compiler<br>SDCC Compiler    | Rename Delete Reset defaults    |
| Global compiler settings  | Tiny C Compiler<br>GDC D Compiler                            | cer settings Search directories |
|                           | GNU ARM GCC Compiler                                         | ↓<br>                           |
| Profiler settings         | GNU GCC Compiler for PowerPC<br>GNU GCC Compiler for TriCore |                                 |

Click the pull down menu for the compilers and choose the GNU ARM GCC Compiler

| Compiler and debugger settings |                                                               |                                          |  |  |  |  |  |  |  |
|--------------------------------|---------------------------------------------------------------|------------------------------------------|--|--|--|--|--|--|--|
| Global compiler settings       |                                                               |                                          |  |  |  |  |  |  |  |
| ~~~                            | Selected compiler<br>GNU ARM GCC Compiler                     |                                          |  |  |  |  |  |  |  |
|                                | Set as default                                                | Copy Rename Delete Reset defaults        |  |  |  |  |  |  |  |
| Global compiler settings       | Linker settings                                               | Search directories Toolchain executables |  |  |  |  |  |  |  |
|                                | Compiler's installation di<br>/usr<br>NOTE: All programs belo | rectory                                  |  |  |  |  |  |  |  |
| Profiler settings              | this path                                                     | nal nathe"                               |  |  |  |  |  |  |  |
| Š                              | Program Files Additiona<br>C compiler:                        | al Paths arm-elf-gcc                     |  |  |  |  |  |  |  |
| Batch builds                   | C++ compiler:                                                 | arm-elf-g++                              |  |  |  |  |  |  |  |
| $\otimes$                      | Linker for dynamic libs:                                      |                                          |  |  |  |  |  |  |  |
|                                | Linker for static libs:                                       |                                          |  |  |  |  |  |  |  |
| Debugger settings              | Debugger:                                                     | arm-elf-gdb                              |  |  |  |  |  |  |  |
|                                | Resource compiler:                                            |                                          |  |  |  |  |  |  |  |
|                                | Make program:                                                 | [make                                    |  |  |  |  |  |  |  |
| Cancel QK                      |                                                               |                                          |  |  |  |  |  |  |  |

Click the arrow to the right of the tabs until you come to the Toolchain executables. The defaults listed are wrong. We need to specify what to use.

| •                        | Compiler and d                                                                                               | ebugger settings      |  |  |  |  |  |
|--------------------------|----------------------------------------------------------------------------------------------------|-----------------------|--|--|--|--|--|
| Global compiler se       | ttings                                                                                                    |                       |  |  |  |  |  |
| $\sim$                   | Selected compiler                                                                                            |                       |  |  |  |  |  |
| 503                      | GNU ARM GCC Compile                                                                                          | r                     |  |  |  |  |  |
|                          | Set as default                                                                                               | Copy Rename Delet     |  |  |  |  |  |
| Global compiler settings | <ul> <li>Linker settings</li> </ul>                                                                          | Search directories To |  |  |  |  |  |
|                          | Compiler's installation d                                                                                    | lirectory             |  |  |  |  |  |
|                          | /usr/local/arm/3.3                                                                                           |                       |  |  |  |  |  |
| Profiler settings        | NOTE: All programs below, must exist either in the "bin"<br>this path<br>or in any of the "Additional paths" |                       |  |  |  |  |  |
|                          | Program Files Additional Paths                                                                               |                       |  |  |  |  |  |
|                          | C compiler:                                                                                                  | arm-linux-gcc         |  |  |  |  |  |
| Batch builds             | C++ compiler:                                                                                                | arm-linux-g++         |  |  |  |  |  |
| $(\mathbf{x})$           | Linker for dynamic libs:                                                                                     | arm-linux-gcc         |  |  |  |  |  |
|                          | Linker for static libs:                                                                                      | arm-linux-ar          |  |  |  |  |  |
| Debugger settings        | Debugger:                                                                                                    | arm-linux-gdb         |  |  |  |  |  |
|                          | Resource compiler:                                                                                           |                       |  |  |  |  |  |
|                          | Make program:                                                                                                | make                  |  |  |  |  |  |

Change the compiler's installation directory to **/usr/local/arm/3.3**. If you installed a different compiler, select it's directory MINUS the bin directory. The program appends the bin directory automatically to the path you enter here. The compiler used for dynamic libs is not a mistake. We cannot use the C++ compiler for libraries on this platform for some reason. It doesn't work (or I haven't found out how to make it work yet).

There are lots of other settings for Code Blocks. I recommend you go through each screen and set it up to your liking.

## Starting a new Project in CodeBlocks

| -            |              |              |                                                                                                    |         |               |               |                 | Start         | here - C         | ode::Bloc                                                                                                    | ks 8.02                                                                                                    |                  |
|--------------|--------------|--------------|----------------------------------------------------------------------------------------------------|---------|---------------|---------------|-----------------|---------------|------------------|----------------------------------------------------------------------------------------------------|----------------------------------------------------------------------------------------------------|------------------|
| <u>F</u> ile | <u>E</u> dit | <u>V</u> iew | Sea <u>r</u> ch                                                                                                    | Project | <u>B</u> uild | <u>D</u> ebug | <u>w</u> xSmith | <u>T</u> ools | P <u>l</u> ugins | <u>S</u> ettings                                                                                                    | <u>H</u> elp                                                                                                    |                  |
|              | <b>i</b>     | 8            | 🗶 🔖                                                                                                    | 1 2 6   | <b>B</b>      | 9, B          | :               |               |                  | <ul> <li>\begin{bmatrix} \lambda \\ \lambda \\</li></ul> |                                                                                                    |                  |
|              |              | 0° 7.        | {*} ?</th <th>3   🗖</th> <th>1</th> <th></th> <th>• • •</th> <th>Build</th> <th>target:</th> <th></th> <th></th> <th></th> | 3   🗖   | 1             |               | • • •           | Build         | target:          |                                                                                                    |                                                                                                    |                  |
|              |              |              |                                                                                                    |         |               |               | \$              |               |                  |                                                                                                    |                                                                                                    | \$               |
| Manag        | gement       | t            | (<br>                                                                                                    | Sta     | rt here       | ×             |                 |               |                  |                                                                                                    |                                                                                                    |                  |
| (            | O Wo         | rkspac       | 2                                                                                                    | 2       |               |               |                 | E.            | Releas           | e 8.02 (uni                                                                                                    | Code::Block<br>The open source, cross-platform I<br>http://www.codeblocks.org<br>known date) gcc 4.3.3 Linux/un | S<br>DE<br>icode |

From the main window of CodeBlocks, click the Create a new project button.

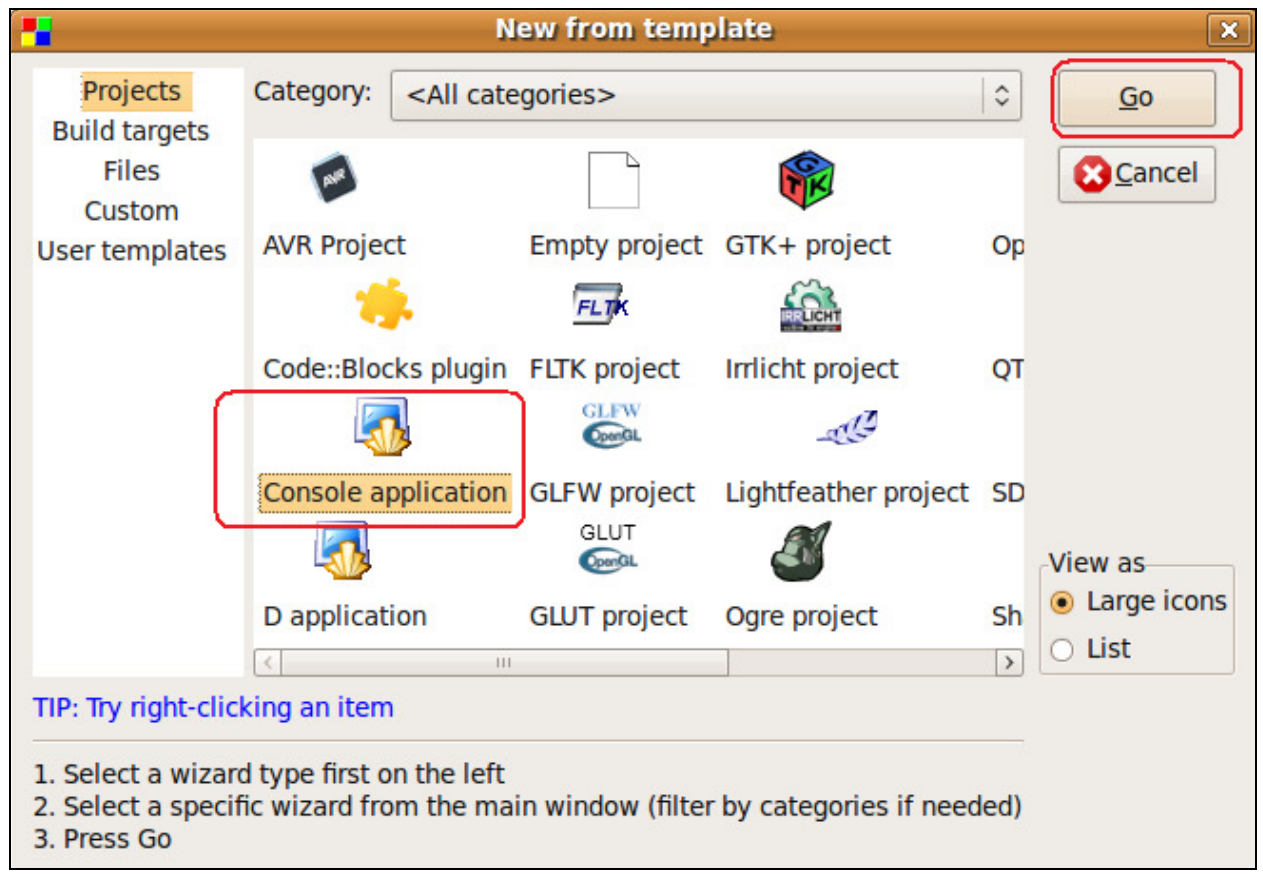

Click the Console application and click GO.

| 1 | Console application                          |
|---|----------------------------------------------|
|   | Please make a selection<br>C++               |
|   | < <u>B</u> ack <u>Next</u> > <u>S</u> Cancel |

Click the C language and Next.

| 1         | Console application                                                                         | × |
|-----------|---------------------------------------------------------------------------------------------|---|
| 🐻 Console | Please select the folder where you want the new project to be created as well as its title. |   |
|           | Project title:<br>armtestapp<br>Folder to create project in:                                |   |
|           | /home/r////////////////////////////                                                         |   |
|           | Project filename:                                                                           |   |
|           | armtestapp.cbp                                                                              |   |
|           | Resulting filename:                                                                         |   |
|           | /home/n II / I/code/armtestapp/armtestapp.cbp                                               |   |
|           |                                                                                             |   |
|           | < <u>Back</u> <u>Next</u> >                                                                 |   |

Give your project a name. Click the ellipses button next to the folder to create your project in and navigate to a folder you want to work in. Verify the resulting filename and click Next.

| •         | Console application                   | X                          |
|-----------|---------------------------------------|----------------------------|
| 🚮 Console | use and which configurations<br>ject. |                            |
|           | GNU GCC Compiler                      | ~                          |
|           | []                                    |                            |
|           | 🗹 Create "Debug" configurat           | tion: Debug                |
|           | "Debug" options                       |                            |
|           | Output dir.: bin/D                    | ebug                       |
|           | Objects output dir.: obj/Debug        | ebug                       |
|           | ✓ Create "Release" configuration      | ation: Release             |
|           | "Release" options                     | ]                          |
|           | Output dir.: bin/Re                   | elease                     |
|           | Objects output dir.: obj/Re           | elease                     |
|           |                                       |                            |
|           | < [                                   | Back <u>Finish</u> SCancel |

For now, accept the defaults. We will fill in the ARM compiler section later. Click Finish.

## Adding a new Build Target for the ARM processor

| <b>*</b>                                                     |                                |                                |               | n            |
|--------------------------------------------------------------|--------------------------------|--------------------------------|---------------|--------------|
| <u>F</u> ile <u>E</u> dit <u>V</u> iew Sea <u>r</u> ch       | <u>P</u> roject                | <u>B</u> uild                  | <u>D</u> ebug | <u>w</u> xSm |
| ] ≅ ⊟ ∰   & ><br>  ↓                                         | Add f<br>Add f<br>Remo         | iles<br>iles reci<br>ove files | ursively      |              |
| Management (Projects Resources 4                             | Proje<br>Set <u>p</u><br>Notes | ct tree<br>rogram:<br>s        | s' argume     | ents         |
| <ul> <li>Workspace</li> <li><b>Image: Sources</b></li> </ul> | Build<br>Prope                 | options<br>erties              | <br>)         |              |

Click Project -> Properties...

| •             |      |               |   | Pro      |
|---------------|------|---------------|---|----------|
| Project sett  | ings | Build targets | ) | Build so |
| Build targets | _    |               | 1 | Selected |
| Debug         |      | Add           |   | Platform |
| Release       |      | Rename        |   | Туре:    |
|               |      | Duplicate     | ] |          |
|               |      | Delete        |   |          |

Click the Build targets tab. Select the Release target and click Duplicate.

| Par Dup          | licate build target       | × |
|------------------|---------------------------|---|
| Enter the duplic | ated build target's name: |   |
| armRelease       |                           |   |
|                  |                           | _ |
|                  | Cancel                    | : |

Give it a name. I chose armRelease.

|                 |                  | Project/ta        | argets     | options    |                     |                   |  |
|-----------------|------------------|-------------------|------------|------------|---------------------|-------------------|--|
| Project setting | gs Build targets | Build scripts     | Notes      | Debugger   | Libraries           | C/C++ parser opti |  |
| Build targets   |                  | Selected build    | target o   | options    |                     |                   |  |
| Debug           | Debug Add        |                   | Platforms: |            | All                 |                   |  |
| Release         | Release Rename   |                   | Туре:      |            | Console application |                   |  |
|                 | Duplicate        |                   |            | Pause w    | hen execut          | tion ends         |  |
|                 | Delete           |                   |            | Create .   | DEF export          | s file            |  |
|                 |                  | Output filenam    | e:         | bin/armRel | lease/armte         | estapp            |  |
|                 | Virtual targets  |                   |            | Auto-ge    | nerate filer        | name prefix       |  |
|                 | Dependencies     | Execution work    | king dir:  | Muto-ge    | nerate nier         |                   |  |
|                 | Re-order         | Objects output    | dir:       | ob /armRe  | lease/              |                   |  |
|                 | Build options    | Build target file | es:        |            |                     |                   |  |
|                 |                  | main c            |            |            |                     |                   |  |

Make sure you have the armRelease target specified from the Build targets. Now add this name to the "Output filename" and "Objects output dir" or you will overwrite your regular release objects.

Now click the Build options... button.

| - |                                | Project build options                     |                         |                      |  |  |  |  |  |  |
|---|--------------------------------|-------------------------------------------|-------------------------|----------------------|--|--|--|--|--|--|
|   | armtestapp<br>Debug<br>Polooso | Selected compiler<br>GNU ARM GCC Compiler |                         |                      |  |  |  |  |  |  |
|   | armRelease                     | Compiler settings                         | Linker settings         | Search directories > |  |  |  |  |  |  |
|   |                                | Policy: Append target opt                 | tions to project optior | ns 🗘                 |  |  |  |  |  |  |

Select the armRelease target and then change the compiler to the ARM GCC Compiler. Click **OK** to save the settings and the **OK** again.

## **Testing the Compiler**

Now let's test our new compiler out.

| <b>*</b>                                                        | main.c [armtestapp] - Code::Blocks 8.0                                                                         |
|-----------------------------------------------------------------|----------------------------------------------------------------------------------------------------|
| <u>F</u> ile <u>E</u> dit <u>V</u> iew Sea <u>r</u> ch <u>F</u> | oject <u>B</u> uild <u>D</u> ebug <u>w</u> xSmith <u>T</u> ools P <u>l</u> ugins <u>S</u> ettings <u>H</u> elp |
|                                                                 | 2 D 🛍 I 💁 🖳 📔 🔍 🔍 🔍                                                                                            |
| 💵 🖷 🖗 🐍 🏷 🧭                                                     | 🗖 🧞 💊 💊 🐼 🐼 (Build target:) Debug                                                                              |
|                                                                 | a main() : int                                                                                                 |
| Management 🕱                                                    | main.c ×                                                                                                    |
| Projects Resources                                              | 1 #include <stdio.h></stdio.h>                                                                                 |
| 🗢 🚺 Workspace                                                   | 2 #include <stdlib.h><br/>3</stdlib.h>                                                                         |
| 🗢 🛃 armtestapp                                                  | 4 int main()<br>5 □ {                                                                                          |
| 🗢 🖻 Sources                                                     | 6 printf("Hello world!\n");<br>7 return θ;                                                                     |
| 📄 <mark>main.c</mark>                                           | 8 <sup>L</sup> }<br>9                                                                                          |

Change the Built target type to our armRelease target we just set up.

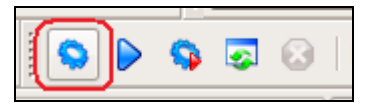

Click the Build button (or the Rebuild all button).

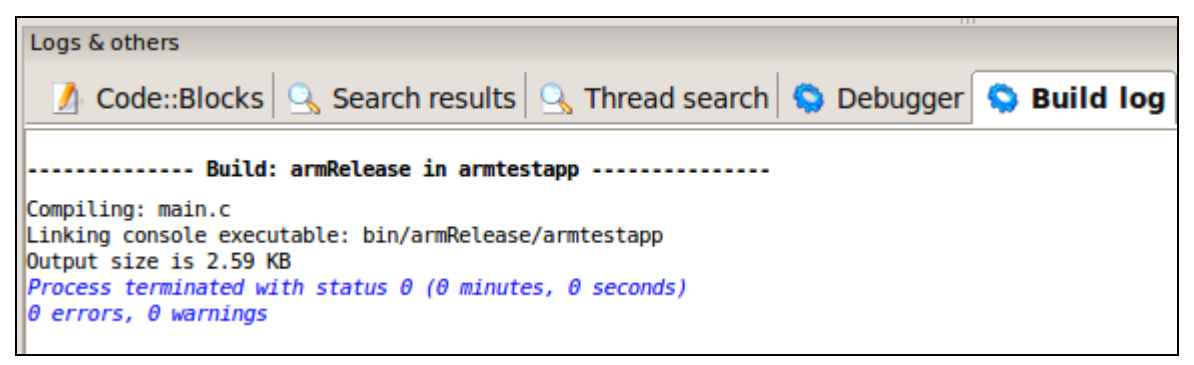

Check for success down in the Build Log.

Congratulations! You successfully configured the CodeBlocks editor to compile for the OmniFlash ARM processor.

#### Adding #defines to a project

Sometimes you need to add conditional #defines to your project. For example, some code statements may work on one platform, but not on others.

```
main.c×
         #include <stdio.h>
   1
   2
         #include <stdlib.h>
   3
   4
         int main()
   5
      ⊟{
   6
             int val = 0;
   7
   8
         #ifdef ARM PROCESSOR
   9
             printf("Hello ARM World!\n");
  10
             val = 1;
  11
         #else
             printf("Hello PC World!\n");
  12
  13
             val = 2;
  14
         #endif
             printf("The value of val is %d\n", val);
  15
  16
             return 0;
        L}
  17
```

Take for example the following code snippet. We need to define **ARM\_PROCESSOR** when we build for the arm.

| Pro | oject                 | <u>B</u> uild | <u>D</u> ebug | <u>w</u> xSmith |  |  |  |  |  |  |
|-----|-----------------------|---------------|---------------|-----------------|--|--|--|--|--|--|
|     | Add files             |               |               |                 |  |  |  |  |  |  |
|     | Add files recursively |               |               |                 |  |  |  |  |  |  |
|     | Remo                  | ve files      |               |                 |  |  |  |  |  |  |
|     | Project tree >        |               |               |                 |  |  |  |  |  |  |
|     | Set <u>p</u>          | rograms       | s' argume     | ents            |  |  |  |  |  |  |
|     | Notes                 | 5             |               |                 |  |  |  |  |  |  |
| C   | Build                 | options       | i             |                 |  |  |  |  |  |  |
|     | Properties            |               |               |                 |  |  |  |  |  |  |
|     | Autoversioning        |               |               |                 |  |  |  |  |  |  |
|     | Increment Version     |               |               |                 |  |  |  |  |  |  |
|     | Changes Log           |               |               |                 |  |  |  |  |  |  |

Click on Project -> Build options...

| 8                              | Project build options ×                                                                                                    |  |  |  |  |
|--------------------------------|----------------------------------------------------------------------------------------------------|--|--|--|--|
| armtestapp<br>Debug<br>Release | Selected compiler<br>GNU ARM GCC Compiler                                                                                                    |  |  |  |  |
| armRelease                     | Compiler settings Linker settings Search directories          Policy:       Append target options to project options         Compiler Flags       Other options         #defines |  |  |  |  |

From the left, click on the armRelease target. Then click the #defines tab and add your defines. If you have more than one define to add, add them each on separate lines.

## **Testing our application locally**

Before we run the application on the ARM processor, we can test and debug our application on the Linux system and work out the kinks.

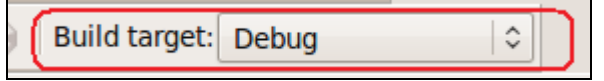

Change the build target to Debug.

Compile the program by either clicking the Build icon or the Rebuild All icon.

To set a breakpoint, click just to the right of the line number.

| -                                                                                                    | main.c [armtestapp] - Code::Blocks 8.02                                                                                                    |
|----------------------------------------------------------------------------------------------------|----------------------------------------------------------------------------------------------------|
| <u>F</u> ile <u>E</u> dit <u>V</u> iew Sea <u>r</u> ch <u>P</u>                                                   | roject <u>B</u> uild <u>D</u> ebug <u>w</u> xSmith <u>T</u> ools P <u>l</u> ugins <u>S</u> ettings <u>H</u> elp                                                                                                    |
| 1 🖻 🖻 🗿   🔦 📎                                                                                                    | 2 0 🖺 I 💁 🖳 📔 🔍 🎴 🖉                                                                                                    |
| 🚺 🖷 ि 🚡 🏷 ल 😡                                                                                                    | 🗖 🧞 🚫 👂 🧔 🕢 Build target: Debug                                                                                                    |
|                                                                                                    | 🗘 🗌 main() : int                                                                                                    |
| Management 🕱                                                                                                    | main.c ×                                                                                                    |
| Projects       Resources       4         ▼       Workspace         ▼       ■ armtestapp         ▶       > Sources | <pre>1 #include <stdio.h><br/>2 #include <stdib.h><br/>3<br/>4 int main()<br/>5 	= {<br/>6 int val = 0;<br/>7<br/>8 #ifdef ARM_PROCESSOR<br/>9 printf("Hello ARM World!\n");<br/>val = 1;<br/>11 #else<br/>12 printf("Hello PC World!\n");<br/>val = 2;<br/>14 #endif<br/>15</stdib.h></stdio.h></pre> |
|                                                                                                    | 16 return 0;<br>17 }                                                                                                    |

This picture shows setting a breakpoint, building the application, and then running it in debug.

| 1                              | main.o                | : [armtestapp] - Code::Blocks 8.02                                                                                                    |                 |
|--------------------------------|-----------------------|----------------------------------------------------------------------------------------------------|-----------------|
| <u>File Edit View Search F</u> | Project <u>B</u> uild | <u>D</u> ebug <u>w</u> xSmith <u>T</u> ools P <u>l</u> ugins <u>S</u> ettings <u>H</u> elp                                                                                                    |                 |
| 🗋 🖻 🗃 🎒 🔍 📎 I                  | 2 0 🛍                 | 9. B                                                                                                    |                 |
|                                | E                     |                                                                                                    | Program Console |
| 1 📲 🦛 (F 📅 (F) (F) 🚺           |                       | Solution and the second second | <u></u>         |
|                                |                       | ain() : int                                                                                                    | 2               |
| Management 🕱                   |                       |                                                                                                    |                 |
|                                | main.c ^              |                                                                                                    |                 |
| Trojects Resources             | 1                     | <pre>#include <stdio.h></stdio.h></pre>                                                                                                    |                 |
| 🗢 💽 Workspace                  | 2                     | #include <stdlib.h></stdlib.h>                                                                                                    |                 |
|                                | 3                     |                                                                                                    |                 |
|                                | 4                     | int main()                                                                                                    |                 |
| Sources                        | 5                     |                                                                                                    |                 |
|                                | 6                     | <b>int</b> val = 0;                                                                                                    |                 |
|                                | /                     | Wifelaf ADM DDOCECCOD                                                                                                    |                 |
|                                | 8                     | #ITGET ARM PROCESSOR                                                                                                    |                 |
|                                | 9                     | printl("Hello ARM World!(n");                                                                                                    |                 |
|                                | 10                    | Val = 1;                                                                                                    |                 |
|                                | 11                    | #else                                                                                                    |                 |
|                                | 12                    | printi("Hello PC world!(h");                                                                                                    |                 |
|                                | 13                    | Vdl = 2;<br>#ondif                                                                                                    |                 |
|                                | 14                    | <pre>#cliuit printf("The value of val is %d\n" val);</pre>                                                                                                    |                 |
|                                | 15                    | return 0.                                                                                                    |                 |
|                                | 10                    |                                                                                                    |                 |
|                                | 1/ -                  | 1                                                                                                    |                 |

Here is our debugger output.

| Det          | bug               | <u>w</u> xSmith   | Tools    | P <u>l</u> ugins | <u>S</u> ettings | <u>H</u> elp |                                                      |
|--------------|-------------------|-------------------|----------|------------------|------------------|--------------|------------------------------------------------------|
| 10           | <u>S</u> ta       | rt                |          |                  |                  | F8           |                                                      |
| 8            | Sto               | p debugger        |          |                  |                  |              |                                                      |
| IB           | Cor               | ntinue            |          |                  |                  | Ctrl+F7      |                                                      |
| 8            | Nex               | ct line           |          |                  |                  | F7           | ,   <b>0</b>                                         |
| 7            | Nex               | t instructio      | n        |                  |                  | Alt+F7       |                                                      |
| ?>           | Ste               | p into            |          |                  |                  | Shift+F7     | ·                                                    |
| < <b>(</b> 5 | Ste               | p out             |          |                  | Shit             | ft+Ctrl+F7   | ·                                                    |
| 1            | Toggle breakpoint |                   |          |                  | F5               |              |                                                      |
|              | Ren               | nove all bre      | eakpoint | ts               |                  |              |                                                      |
| ų 🙀          | Run               | to cursor         |          |                  |                  | F4           | te i i i i i i i i i i i i i i i i i i i             |
| ÷            | Add               | symbol fil        | e        |                  |                  |              | =                                                    |
| #            | Deb               | ougging wir       | ndows    |                  |                  | 2            | Breakpoints                                          |
|              | Info              | ormation          |          |                  |                  | 2            | Call stack                                           |
| 4            | Edit              | t <u>w</u> atches |          |                  |                  |              | CPU Registers                                        |
|              | Atta              | ach to proce      | ess      |                  |                  |              | Disassembly                                          |
|              | Det               | ach               |          |                  |                  |              | Examine memory                                       |
| 1            | Sen               | id user com       | mand to  | o debugge        | er               |              | <ul> <li>Running threads</li> <li>Watches</li> </ul> |

To enable the watch window and any other debugging information,

Click Debug -> Debugging windows -> Watches (or any other window). Then you can drag the window(s) and dock them into your main window somewhere.

| -                                                               | main.c [armtestapp] - Code::Blocks 8.02                                                                          |
|-----------------------------------------------------------------|----------------------------------------------------------------------------------------------------|
| <u>F</u> ile <u>E</u> dit <u>V</u> iew Sea <u>r</u> ch <u>F</u> | project <u>B</u> uild <u>D</u> ebug <u>w</u> xSmith <u>T</u> ools P <u>l</u> ugins <u>S</u> ettings <u>H</u> elp |
| 1 🖻 🗃 🗿   🔦 🦻                                                   |                                                                                                    |
| 🚺 🏰 😤 🖓 🚠 🔿 🗗                                                   | 📃 🛄 🤹 🕨 🥵 🐼 🐼 🛛 Build target: Debug                                                                              |
|                                                                 | ain() : int                                                                                                    |
| Management 🕱                                                    | main.c ×                                                                                                    |
| Projects Resources <sup>↓</sup>                                 | 1 #include <stdio.h></stdio.h>                                                                                   |
|                                                                 | <pre>2 #include <stdlib.h></stdlib.h></pre>                                                                      |
| 🗢 🗧 armtestapp                                                  | 4 int main()                                                                                                    |
| Sources                                                         | 5 🖂 {                                                                                                    |
|                                                                 | 6 int val = 0;                                                                                                   |
|                                                                 | 8 #ifdef ARM PROCESSOR                                                                                           |
|                                                                 | <pre>9 printf("Hello ARM World!\n");</pre>                                                                       |
|                                                                 | 10 val = 1;                                                                                                    |
|                                                                 | 11 #else                                                                                                    |
|                                                                 | val = 2;                                                                                                    |
|                                                                 | 14 #endif                                                                                                    |
| Watches 🔀                                                       | <pre>15 printf("The value of val is %d\n", val);</pre>                                                           |
| ✓ Local variables                                               | 16 return 0;                                                                                                    |
| val = 2                                                         | 17 -}                                                                                                    |
| ✓ Function Arguments                                            | K III                                                                                                    |
| No arguments.                                                   | Logs & others                                                                                                    |
|                                                                 | 📝 Code::Blocks 🔍 Search results 🔍 Thread search 🤤 Debu                                                           |
|                                                                 | Adding file: bin/Debug/armtestapp                                                                                |
|                                                                 | done                                                                                                    |
|                                                                 | Registered new type: wxString<br>Registered new type: STL String                                                 |
|                                                                 | Registered new type: STL Vector                                                                                  |
|                                                                 | Debugger name and version: GNU gdb 6.8-debian                                                                    |

Example workspace with Watches turned on.

## Running our new program on the ARM Processor

The next thing we need to do is configure a couple tools so we can communicate and program the OmniFlash ARM processor.

#### **Serial Port Configuration - PuTTY**

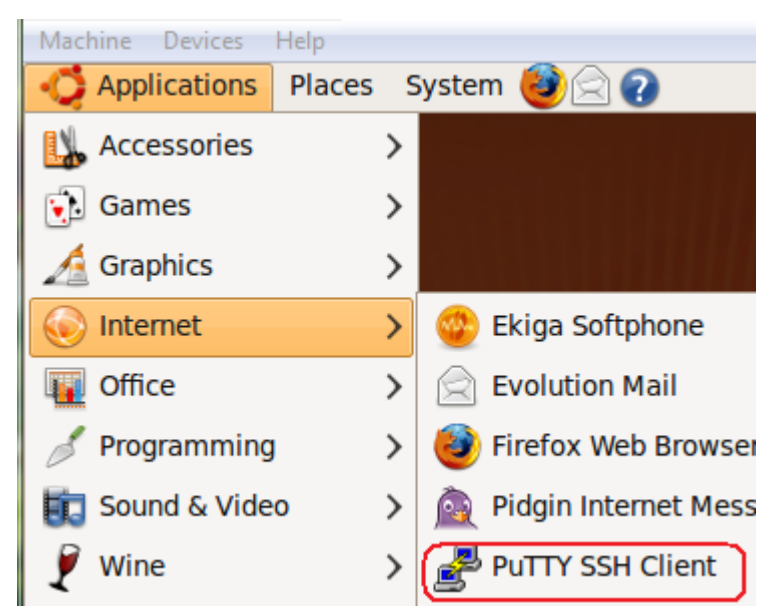

Start up PuTTY. (You can use gtkterm also. For the sake of this document, I will only cover PuTTY).

| 8                                                                                                    | PuTTY Configuration                                                                                                    | _ <b>- x</b>                               |
|----------------------------------------------------------------------------------------------------|----------------------------------------------------------------------------------------------------|--------------------------------------------|
| Category:<br>Category:<br>- Session<br>- Logging<br>- Terminal<br>- Keyboard<br>- Bell<br>- Features<br>- Reatures<br>- Ronts<br>- Connection<br>- Colours<br>- Fonts<br>- Connection<br>- Data<br>- Proxy<br>- Telnet<br>- Rlogin<br>- Serial | Basic options for your PuTTY se<br>Specify the destination you want to conne<br>Serial line<br>/dev/ttyS0<br>Connection type: | ect to<br>Speed<br>57600<br>Serial         |
|                                                                                                    | Close <u>w</u> indow on exit:                                                                                                 | Sa <u>v</u> e<br><u>D</u> elete<br>an exit |
| About                                                                                                    | Open                                                                                                    | <u>C</u> ancel                             |

Click the option in the upper right-hand section of the screen. Change the speed to 57600. Give the session a name and then click Save.

| 8                        | PuTTY Configuration                              | X                 |
|--------------------------|--------------------------------------------------|-------------------|
| Category:                | Options controllin<br>Set the size of the window | ng PuTTY's window |
| Logging                  | Colu <u>m</u> ns                                 | <u>R</u> ows      |
|                          | 80                                               | 24                |
| -Bell                    | Control the scrollback in the                    | e window          |
| -Features                | Lines of scrollback                              | 9999              |
| Window                   | - (                                              |                   |
| Appearance               | <u> ⊏ D</u> isplay scrollbar                     |                   |
| Behaviour<br>Translation | □ Scro <u>l</u> lbar on left                     |                   |

If you want more scroll back lines, load the profile for Serial Port 1 and then change the Window settings for scroll back lines. Then go back to the Session option and save it again.

| 8                                                                                                    | PuTTY Configuration                                                                                                    | _ <b> </b>                                                                        |
|----------------------------------------------------------------------------------------------------|----------------------------------------------------------------------------------------------------|-----------------------------------------------------------------------------------|
| Category:<br>Session<br>Logging<br>Terminal<br>Keyboard<br>Bell<br>Features<br>Window<br>Appearance<br>Behaviour<br>Translation<br>Selection<br>Colours<br>Fonts<br>Fonts<br>Connection<br>Data<br>Proxy<br>Telnet<br>Rlogin<br>SSH<br>Serial | Basic options for your PuTTY set         Specify the destination you want to connection serial line         /dev/ttyS0         Connection type: <ul> <li><u>Raw</u></li> <li><u>Telnet</u></li> <li><u>Rlogin</u></li> <li><u>SSH</u></li> </ul> Load, save or delete a stored session         Saved Sessions         Serial Port 1         Default Settings         Serial Port 1         Close window on exit:         Always       Never         Only on cle | ession<br>ct to<br>Speed<br>57600<br>A Serial<br>Load<br>Save<br>Delete<br>Delete |
| <u>A</u> bout                                                                                                    | <u>Open</u>                                                                                                    | <u>C</u> ancel                                                                    |

To open the connection, click the one on the list you want to open, click the Load button, then click the Open button.

## **Connection Verification - PuTTy**

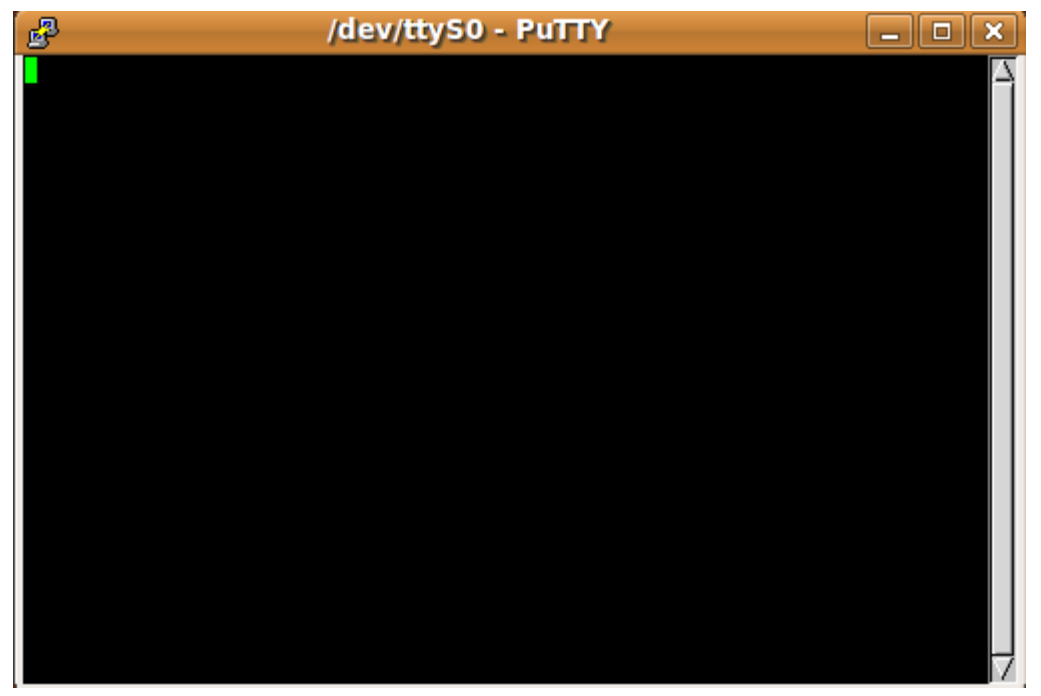

Once we click Open we get the following window. We are ready to turn plug in the OmniFlash and power it up. Connect the serial cable to the OmniFlash and turn on power.

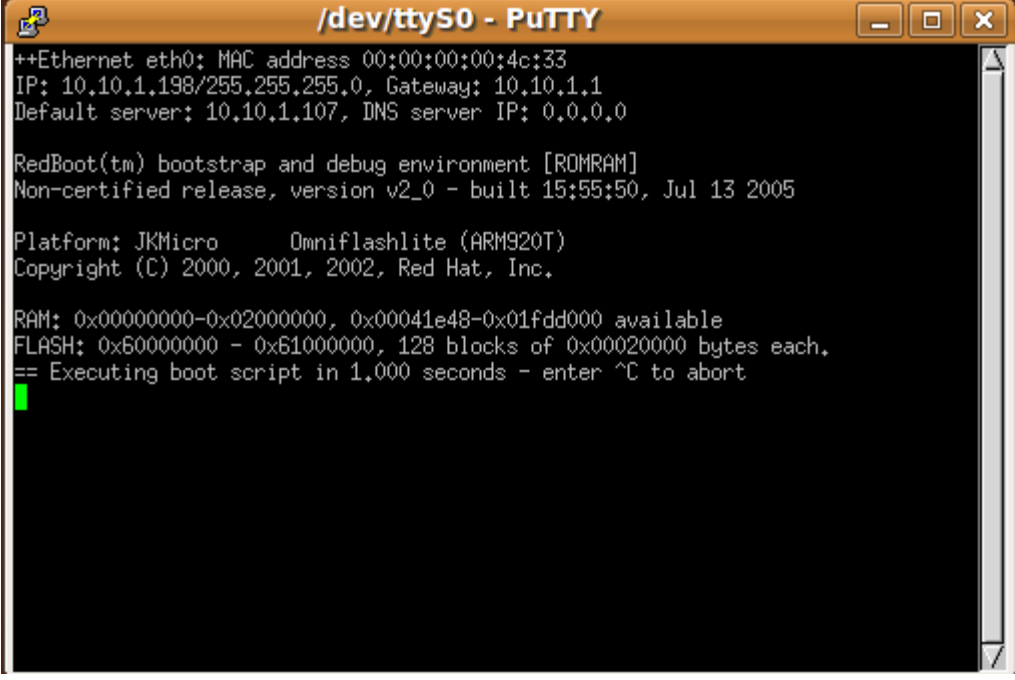

You should get output from the OmniFlash. If you don't get any output, verify you have the OmniFlash plugged in correctly. You may want to try a Windows COM port program like Hyperterminal or Tera Term (<u>http://www.ayera.com/teraterm/</u>) and verify you have everything connected and working. Note, when the Virtual Machine is running, you will NOT be able to use the serial port from Windows.

#### **Serial Port Configuration - CuteCom**

Next we need to configure the program used to send software via X-modem protocol to the OmniFlash. This program is called cutecom. Since a quick launch icon was not created for cutecom, we need to create one.

|                       | Places | System |      |                        |
|-----------------------|--------|--------|------|------------------------|
| Applications          | Haces  | System |      | ⊕ <u>A</u> dd to Panel |
|                       |        |        |      | broperties             |
|                       |        |        |      | 🗑 Delete This Panel    |
| <b>STATE 11 1 1 1</b> |        |        | <br> |                        |

Right-click on the toolbar past the question mark and select Add to Panel...

| 0                                     | Add to Panel                                                                                    | × |  |  |  |  |
|---------------------------------------|-------------------------------------------------------------------------------------------------|---|--|--|--|--|
| Find a                                | n item to add to the panel:                                                                     |   |  |  |  |  |
| a a a a a a a a a a a a a a a a a a a | Custom Application Launcher<br>Create a new launcher                                            |   |  |  |  |  |
| -                                     | Application Launcher<br>Copy a launcher from the applications menu                              | Ξ |  |  |  |  |
|                                       | Address Book Search<br>Search for a person in your address book                                 |   |  |  |  |  |
|                                       | Battery Charge Monitor<br>Monitor a laptop's remaining power                                    |   |  |  |  |  |
| 1                                     | Brightness Applet<br>Adjusts Laptop panel brightness                                            |   |  |  |  |  |
| á                                     | Character Palette Insert characters                                                             |   |  |  |  |  |
| ā                                     | Clipboard Text Encryption<br>Encrypt, decrypt or sign the clipboard (uses PGP type encryption). |   |  |  |  |  |
| $\odot$                               | Clock<br>Get the current time and date                                                          |   |  |  |  |  |
|                                       | Connect to Server<br>Connect to a remote computer or shared disk                                |   |  |  |  |  |
| 0                                     | Help                                                                                            | • |  |  |  |  |

Choose Custom Application Launcher.

| •            | Cr                | eate Launcher           | X |
|--------------|-------------------|-------------------------|---|
| 2000         | <u> </u>          | Application             | - |
| le le        | <u>N</u> ame:     | Cutecom                 |   |
|              | Comm <u>a</u> nd  | cutecom <u>B</u> rowse. |   |
|              | Co <u>m</u> ment: | Serial Port Program     |   |
| 0 <u>H</u> e | lp                | Cancel 🖉 🖓 🖓            |   |

The Command is the most important here. Type cutecom. Give it a name and a comment and press OK. Then close the Add to Panel window.

## **Testing connection with CuteCom**

| 📢 Applications Places System 🥹 📿 🖗 |                          | ≡ 1                |
|------------------------------------|--------------------------|--------------------|
|                                    | CuteCom                  |                    |
| Open device Device:                | /dev/ttyS0 YParity:      | None               |
| Close device Baud rate:            | 57600 💙 Handshake: 🗆 Sof | ftware 🗌 Hardware  |
| About Data bits:                   | 8 V Open for: 🗹 Rea      | ading 🗹 Writing    |
| Quit Stop bits:                    | 1 ✓ Apply settings v     | vhen opening       |
|                                    |                          |                    |
|                                    |                          |                    |
|                                    |                          |                    |
|                                    |                          |                    |
|                                    |                          |                    |
|                                    |                          |                    |
|                                    |                          |                    |
| Clear Hex output Log               | g to: 🗸                  |                    |
|                                    | III.                     |                    |
|                                    |                          |                    |
|                                    |                          |                    |
|                                    |                          |                    |
| Input:                             |                          |                    |
| Send file Plain                    | LF line end              | Char delay: 1 ms 🗘 |
|                                    |                          | ·                  |

Note: Make sure you close PuTTY before you do this as only one program can be connected to the serial port at a time.

We now have a new icon at the top of our screen. Click it and test it to see that it works. Verify that the Device selected in ttyS0 and the baud rate is 57600.

The way this program works is we Open the device (for reading and writing) when we need to communicate with the OmniFlash. We can only send one command at a time on the Input line. Output is shown in the big white square.

|                                                                                                    |                                                                                                    | CuteCom                                                                                                    |                                                                                      |                                                                                                    | _ O X                                                                                                    |
|----------------------------------------------------------------------------------------------------|----------------------------------------------------------------------------------------------------|----------------------------------------------------------------------------------------------------|--------------------------------------------------------------------------------------|----------------------------------------------------------------------------------------------------|----------------------------------------------------------------------------------------------------|
| Open device                                                                                                    | Device:                                                                                                    | /dev/ttyS0                                                                                                    | ~                                                                                    | Parity:                                                                                                    | None 🗸                                                                                                    |
| Cl <u>o</u> se device                                                                                                    | Baud rate:                                                                                                    | 57600                                                                                                    | $ $ $\vee$                                                                           | Handshake: 🔲 Softwa                                                                                                    | are 🔲 Hardware                                                                                                    |
| About                                                                                                    | Data bits:                                                                                                    | 8                                                                                                    | <b> </b> ~                                                                           | Open for: 🗹 Readin                                                                                                    | ng 🗹 Writing                                                                                                    |
| Quit                                                                                                    | Stop bits:                                                                                                    | 1                                                                                                    | <b> </b> ~                                                                           | Apply settings whe                                                                                                    | en opening                                                                                                    |
| m                                                                                                    |                                                                                                    |                                                                                                    |                                                                                      |                                                                                                    | <u>^</u>                                                                                                    |
| drwxr-xr-x       2         drwxr-xr-x       3         drwxr-xr-x       3         drwxr-xr-x       3         drwxr-xr-x       3         drwxr-xr-x       3         drwxr-xr-x       3         drwxr-xr-x       3         drwxr-xr-x       4         drwxr-xr-x       2         drwxr-xr-x       2         drwxrwxrwt       2         drwxr-xr-x       5         drwxr-xr-x       5         ~ # | root root<br>root root<br>root root<br>root root<br>root root<br>root root<br>root root<br>root root<br>root root<br>root root<br>root root | 1024 Sep 22<br>2048 Jan 1<br>1024 Nov 16<br>1024 Dec 18<br>2048 Dec 18<br>1024 May 31<br>0 Jan 1<br>1024 Jan 18<br>1024 Dec 18<br>1024 Dec 18<br>1024 Dec 18 | 2005<br>1970<br>2005<br>2004<br>2004<br>2005<br>1970<br>2006<br>2004<br>2004<br>2004 | \ox1b[1;34mbin\0x1b<br>\ox1b[1;34mdev\0x1b<br>\0x1b[1;34mdev\0x1b<br>\0x1b[1;34metc\0x1b<br>\0x1b[1;34mhome\0x1b<br>\0x1b[1;34mlib\0x1b<br>\0x1b[1;34mproc\0x1b<br>\0x1b[1;34mproc\0x1b<br>\0x1b[1;34mtmp\0x1b<br>\0x1b[1;34mtmp\0x1b<br>\0x1b[1;34mtmr\0x1b<br>\0x1b[1;34mtmr\0x1b<br>\0x1b[1;34mtmr\0x1b<br>\0x1b[1;34mtmr\0x1b<br>\0x1b[1;34mtmr\0x1b | b     [Om       b     [Om       b     [Om       b     [Om       b     [Om       b     [Om       b     [Om       b     [Om       b     [Om       b     [Om       b     [Om       b     [Om       b     [Om       b     [Om       b     [Om       b     [Om |
| ls<br>Is -al<br>Input Is -al                                                                                                    |                                                                                                    |                                                                                                    |                                                                                      |                                                                                                    |                                                                                                    |
| Send file Plain                                                                                                    | <b>\</b>                                                                                                    |                                                                                                    | (                                                                                    | LF line end 🗸 Cha                                                                                                    | r delay: 1 ms 🗘                                                                                                    |

On the input line, we can type commands. Pressing Enter will send them. Once we send a command, we can double-click it from the lower window list.

#### Sending a program via CuteCom

|   | drwxr-xr-x 5 root                | roo |
|---|----------------------------------|-----|
| ( | drwxr-xr-x 5 roat                | roo |
|   | CCCCCC                           |     |
| C | <u>C</u> lear <u>H</u> ex output |     |
|   | ls                               |     |
|   | ls -al                           |     |
| ( | rx armtestapp                    |     |
|   |                                  |     |
|   |                                  |     |
|   | Input:                           |     |
| ( | Send file XModem 🗸               | )   |

The first thing we do is type "rx armtesetapp" or whatever the name of the program we want to receive on the ARM processor. We then press ENTER. This sends the receive X-Modem command to the ARM processor. The ARM processor starts querying for the file to be received. You will see at the top of the screen shot that the ARM received our command and the CCCC lets us know it is retrying to receive the file. Next we change the file type to XModem and click the Send file... button.

Note: We can only save files to **/mnt/FlashMemory** if we want them to persist when we reboot. For this test, we won't be writing to this location. We will send it to the root file system which will be erased when we reboot the OmniFlash.

| D                  | Open 🛛                                                    |
|--------------------|-----------------------------------------------------------|
| Look in:           | 🗎 /home/" 💓 /code/armtestapp/bin/armRelease 🗸 🗸 🖨 📄 🔒 📰 🔳 |
| Compute            | rr                                                        |
| File <u>n</u> ame: | armtestapp Open                                           |
| Files of type:     | All Files (*)                                             |

Navigate to where the program we built earlier resides. Look in the armRelease folder for the application.

Click Open to send the file.

|   | diwal-Al-A                 | 3 1000     | 1000       | 1024      | Dec 10   | 2004    | (OXID[1, SAUGSI (OXID[OU      |     |
|---|----------------------------|------------|------------|-----------|----------|---------|-------------------------------|-----|
|   | drwxr-xr-x                 | 5 root     | root       | 1024      | 1 Dec 18 | 2004    | \0x1b[1;34mvar\0x1b[0m        | . 1 |
| ſ | ~ # rx armtes              | stapp      |            |           |          |         |                               | ٦.  |
|   | CCCCCCCCC\02               | 15\0x15\0x | 15\0x15\0x | 15\0x15\0 | x15\0x15 | \0x15   | \0x18\0x18\0x18\0x18\0x18\0x0 | 8   |
|   | \0x08\0x08\0x              | 08\0x08rx: |            |           |          |         |                               |     |
|   | rx: receive failed:        |            |            |           |          |         |                               |     |
|   | too many errors; giving up |            |            |           |          |         |                               |     |
|   |                            |            |            |           |          |         |                               |     |
| l | ~ #                        |            |            |           |          |         |                               | -   |
| 1 |                            |            | _          |           |          |         |                               | _   |
|   | Clear 🗌                    | Hex output | L          | .og to:   | ✓ /hom   | e/natha | an/cutecom.log                |     |
|   | _                          |            |            | -         |          | -       |                               | _   |
|   |                            |            |            |           |          |         |                               |     |

If the ARM processor times out, you will have to send it again.

| Open device                                                                                                    | Device:                                                                                                    | /dev/ttyS0                                                   | Y Parity:                                                                                                    |  |  |
|----------------------------------------------------------------------------------------------------|----------------------------------------------------------------------------------------------------|--------------------------------------------------------------|----------------------------------------------------------------------------------------------------|--|--|
| Cl <u>o</u> se device                                                                                                    | Baud rate:                                                                                                    | 57600                                                        | Handshake: 🗆 So                                                                                                    |  |  |
| About                                                                                                    | Data bits:                                                                                                    | 8                                                            | ✓ Open for: ✓ Re                                                                                                    |  |  |
| Quit                                                                                                    | Stop bits:                                                                                                    | 1                                                            | ✓ ✓ Apply settings                                                                                                    |  |  |
| <pre>drwxr-xr-x 2<br/>drwxrwxrwt 2<br/>drwxr-xr-x 5<br/>drwxr-xr-x 5<br/>drwxr-xr-x 5<br/>~ # rx armtestapp<br/>CCCCCCCCCC(0x15)<br/>\0x08\0x08\0x08\0x08\<br/>rx: receive fails<br/>too many error.<br/>~ # rx armtestapp<br/>C~ # rx armtestapp<br/>C</pre> | root root<br>root root<br>root root<br>root root<br>p<br>0x15\0x15\0x15<br>0x08rx:<br>ed:<br>s; giving up<br>p<br>pp | 1024 Jan 18<br>cutecom<br>ending file via xmod<br>2%<br>Cand | 2006 \0x1b[1;34msbin<br>0x1b[1;34mtmp\0<br>0x1b[1;34mtmp\0<br>0x1b[1;34musr\0<br>0x1b[1;34mvar\0<br>x1b[1;34mvar\0<br>x18\0x18\0x18\0x18\0 |  |  |
| <u>Clear</u> <u>Hex output</u> Log to: ∨ /home/nathan/cutecom.log                                                                                                    |                                                                                                    |                                                              |                                                                                                    |  |  |
|                                                                                                    |                                                                                                    | m                                                            |                                                                                                    |  |  |
| ls<br>ls -al<br>rx armtestapp<br><u>I</u> nput: rx armtestapp                                                                                                    | )                                                                                                    |                                                              |                                                                                                    |  |  |
| Send file XMod                                                                                                    | em 🗸                                                                                                    |                                                              | LF line end                                                                                                    |  |  |

Here, I double-clicked on the "rx armtestapp" text which sent it to the ARM processor. Then I clicked the "Send file..." button and selected my test application. You can see that the file is being transferred to the ARM processor.

| D |                       |            |
|---|-----------------------|------------|
|   | <u>O</u> pen device   | Device:    |
|   | Cl <u>o</u> se device | Baud rate: |
|   | <u>A</u> bout         | Data bits: |
|   | <u>Q</u> uit          | Stop bits: |

Click the "Close device button after you have sent the file.

#### Verifying the program was received by the OmniFlash

| dev/ttys0 - Pully                                                                            | /dev/ttyS0 - PuTTY   |                     |  |  |  |
|----------------------------------------------------------------------------------------------|----------------------|---------------------|--|--|--|
| <pre>" # ls<br/>armtestapp dev home mnt sbin usr<br/>bin etc lib proc tmp var<br/>" # </pre> | home mnt<br>lib proc | sbin usr<br>tmp var |  |  |  |

Now launch PuTTY to connect to the OmniFlash again. Press enter to get a prompt back. Type "Is" and you should see the file we just transmitted.

#### Launching the program

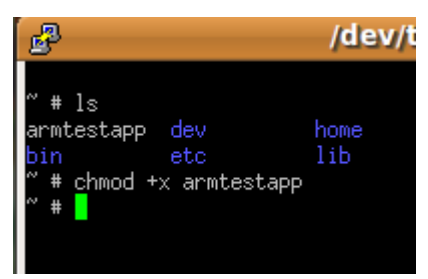

Before we can run the application, we need to set "execute" permissions on the file.

Type "**chmod +x armtestapp**" to make it an executable

Now try running it and see what happens.

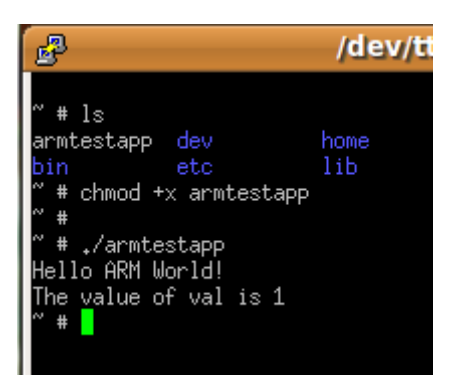

Type "**./armtestapp**" to run it. The "./" tells the operating system to look in the current directory (since it isn't in the path).

Notice we ran the ARM specific code and not the PC specific version.

There you have it. A fully graphic environment to code and test your application for your OmniFlash. And we didn't have to write a single makefile to compile for the ARM processor.

This is a bit of a juggling act in that you have to switch back and forth between two applications remembering to close PuTTY when you use CuteCom and remembering to close the connection on CuteCom before you can use PuTTY. But at least you don't have to type all of this from the command line.

#### **Final Notes**

#### Note about writing to /mnt/FlashMemory.

If you write your programs to /mnt/FlashMemory, be sure to type "sync" to write it to flash memory after you chmod the program or anytime you write to the Flash memory system. If you don't and you lose power or reboot your device, you may corrupt the Flash Memory and you will have to repair it.